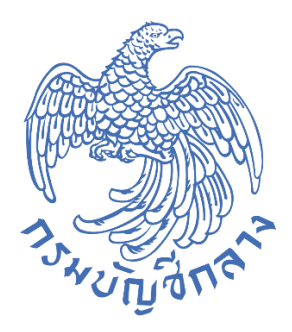

# คู่มือ การเชื่อมโยงข้อมูลจัดซื้อจัดจ้าง

# โดยการนำเข้าข้อมูลแบบ Excel Loader

กลุ่มงานพัฒนาระบบจัดซื้อจัดจ้างภาครัฐและการบริหารพัสดุภาครัฐด้วยอิเล็กทรอนิกส์ กองระบบการจัดซื้อจัดจ้างภาครัฐและราคากลาง กรมบัญชีกลาง มกราคม 2565

# สารบัญ

## หน้าที่

| 1. | แนวทางปฏิบัติในการเชื่อมโยงข้อมูลจัดซื้อจัดจ้างโดยการนำเข้าข้อมูลแบบ Excel Loader | 1  |
|----|-----------------------------------------------------------------------------------|----|
| 2. | การเชื่อมโยงข้อมูลจัดซื้อจัดจ้าง โดยการนำเข้าข้อมูล                               | 2  |
|    | 2.1 การนำเข้าข้อมูลโครงการ                                                        | 2  |
|    | 2.2 การนำเข้าข้อมูลจัดซื้อจัดจ้างด้วย EXCEL วิธีเฉพาะเจาะจง (ก-ซ)                 | 6  |
|    | 2.3 หัวหน้าเจ้าหน้าที่พัสดุ - ประกาศผู้ได้รับคัดเลือกขึ้นเว็บไซต์                 | 10 |
| 3. | การนำเข้าข้อมูลสัญญาและบริหารสัญญา โดยการนำเข้า                                   | 18 |
|    | 3.1 การนำเข้าข้อมูลงวดงาน งวดเงิน                                                 | 18 |
|    | 3.2 การนำเข้าข้อมูลสัญญาและหลักประกันสัญญา                                        | 21 |
|    | 3.3 นำเข้าข้อมูลบริหารสัญญา                                                       | 24 |

#### 1. แนวทางปฏิบัติในการเชื่อมโยงข้อมูลจัดซื้อจัดจ้างโดยการนำเข้าข้อมูลแบบ Excel Loader

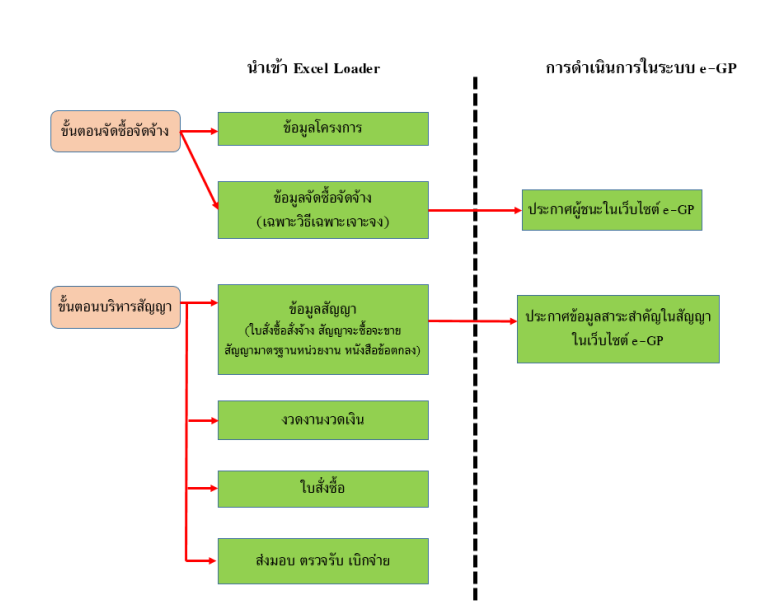

การเชื่อมโยงข้อมูลจัดชื่อจัดจ้างโดยการนำเข้าข้อมูลแบบ Excel Loader

กรมบัญชีกลางได้พัฒนาระบบการเชื่อมโยงข้อมูลจัดซื้อจัดจ้างระหว่างระบบการจัดซื้อจัดจ้างภาครัฐ ด้วยอิเล็กทรอนิกส์ (e-GP) กับหน่วยงานภายนอก ซึ่งเป็นการนำเข้าข้อมูลจัดซื้อจัดจ้างแบบ Excel Loader เพื่อลดภาระของหน่วยงานไม่ต้องบันทึกข้อมูลซ้ำซ้อนลดขั้นตอนและระยะเวลาในการปฏิบัติงานของเจ้าหน้าที่พัสดุ ที่ต้องดำเนินการทั้งในระบบการจัดซื้อจัดจ้างภาครัฐด้วยอิเล็กทรอนิกส์ (e-GP) และระบบของหน่วยงาน ดังนี้

- 1) ขั้นตอนจัดซื้อจัดจ้าง ประกอบด้วย
  - 1.1) ข้อมูลโครงการ
  - 1.2) ข้อมูลจัดซื้อจัดจ้าง (เฉพาะวิธีเฉพาะเจาะจง)
- 2) ขั้นตอนบริหารสัญญา ประกอบด้วย

2.1) ข้อมูลสัญญา เฉพาะสัญญาจะซื้อจะขายราคาคงที่ไม่จำกัดปริมาณ สัญญามาตรฐานหน่วยงาน ใบสั่งซื้อสั่งจ้าง หนังสือข้อตกลง

- 2.2) ข้อมูลงวดงาน งวดเงิน
- 2.3) ข้อมูลใบสั่งซื้อ (เฉพาะสัญญาจะซื้อจะขายราคาคงที่ไม่จำกัดปริมาณ)
- 2.4) ข้อมูลส่งมอบงาน ตรวจรับงาน เบิกจ่ายเงิน

โดยหน่วยงานของรัฐต้อง Export ข้อมูลจัดซื้อจัดจ้างจากระบบของหน่วยงาน ตามรูปแบบที่กรมบัญชีกลาง กำหนดในรูปแบบไฟล์ Excel มานำเข้าระบบการจัดซื้อจัดจ้างภาครัฐด้วยอิเล็กทรอนิกส์ (e-GP) และ หัวหน้าเจ้าหน้าที่พัสดุจะต้องประกาศผู้ชนะการเสนอราคา และประกาศข้อมูลสาระสำคัญในสัญญาใน ระบบการจัดซื้อจัดจ้างภาครัฐด้วยอิเล็กทรอนิกส์ (e-GP)

## 2. การเชื่อมโยงข้อมูลจัดซื้อจัดจ้าง โดยการนำเข้าข้อมูล

### 2.1 การนำเข้าข้อมูลโครงการ

- 1) คลิกที่ 🔳
- 2) คลิกเมนู "นำเข้าข้อมูล"

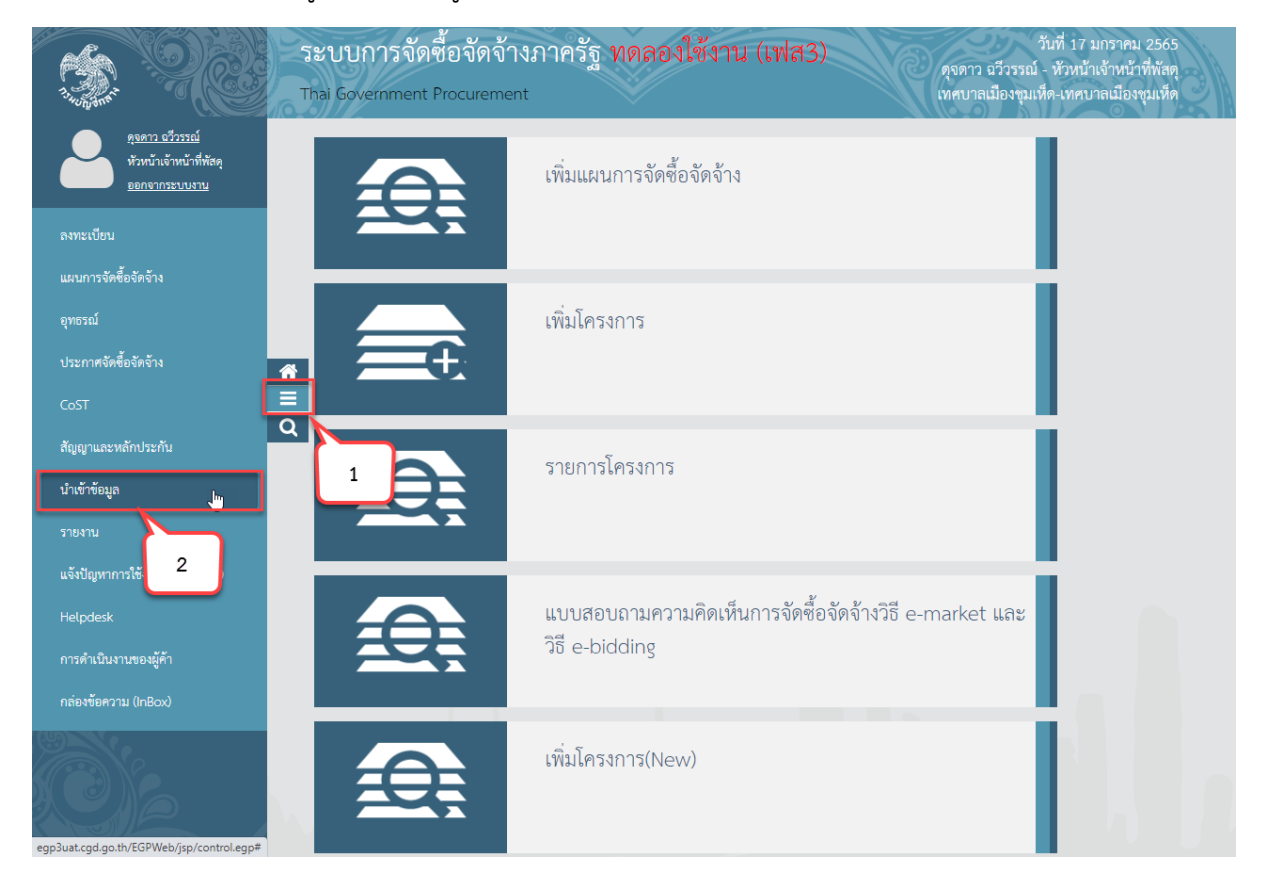

- 3) คลิกเมนู "นำเข้าโครงการและจัดซื้อจัดจ้าง"
- 4) คลิกเมนูย่อย "นำเข้าข้อมูลโครงการ"

| A State of the second second s | ระบบการจัดซื้อจัดจ้างภ<br>Thai Government Procurement                                          | าครัฐ ทดลองใช้งาน (เฟส3)       | วันที่ 17 มกราคม 2565<br>ดุจดาว อวีวรรณ์ - หัวหน้าเจ้าหน้าที่หัสดุ<br>เทศบาลเมืองชุมเห็ด-เทศบาลเมืองชุมเห็ด |
|----------------------------------------------------------------------------------------------------|------------------------------------------------------------------------------------------------|--------------------------------|----------------------------------------------------------------------------------------------------|
| 6                                                                                                    | นำเข้าข้อมูล<br>นำเข้าโครงการและจัดซื้อจัด<br>จ้าง<br><u>นำเข้าข้อมูลโครงการ</u> <sub>เก</sub> | 3<br>นำเข้าสัญญาและบริหารสัญญา |                                                                                                    |
| <ul> <li>▲</li> <li>■</li> <li>Q</li> </ul>                                                                                                    | <ul> <li>นำเข้าข้อมูลจัดซื้องัดซ้าง</li> <li>สอบถามข้อมูลนำเข้า</li> </ul>                     |                                |                                                                                                    |
|                                                                                                    |                                                                                                |                                |                                                                                                    |

5) กดปุ่ม "Download รูปแบบนำเข้า" ระบบจะดาวน์โหลดไฟล์ Excel เพื่อให้หน่วยงานของรัฐ ใช้เป็นรูปแบบในการนำเข้าข้อมูล โดยหน่วยงานของรัฐจะต้องจัดทำข้อมูลให้ตรงตามที่ระบบ e-GP กำหนด

 กดปุ่ม "Download ข้อมูลหลัก" ระบบจะดาวน์โหลดไฟล์ข้อมูลหลัก เพื่อให้หน่วยงานของรัฐ นำไปเป็นข้อมูลตั้งต้นในการระบุข้อมูลในไฟล์รูปแบบการนำเข้าให้ตรงกับระบบ e-GP กำหนด

|     |       |                    | 1             |      |          |                |           |                    |           |
|-----|-------|--------------------|---------------|------|----------|----------------|-----------|--------------------|-----------|
| •   |       | <u>, 4</u> N . C., | a a v.c       |      | a 0      | ົ              | , a       | <i>ଧ</i> ସ         | 0         |
| 71  | 00000 | "เจ้าถุปฟจ"        | 1941010001940 | Even | 91,00910 | າເຄເດຜາດຈະຮ    |           | ເຮັ້າທີ່ເປັນທີ່    | ລາງລາງທີ່ |
| ()  |       | เลยแเพล            | เพยเลยแเพล    |      | ทางเอเม  | 11/11/18/14/14 |           | 1 3 41 11 61 71 (1 | ด เงกายนพ |
| • • |       |                    |               |      |          |                | 0.000.000 |                    |           |
|     |       |                    |               |      |          |                |           |                    |           |

| SEUL<br>Thai G         | ปการจัดซื้อจัดจ้างภาครัฐ<br>overnment Procurement |                                       | 1120                                | C C Paper       | 17 มกราคม 2565<br>ว ฉวีวรรณ์ - หัวหน้าเจ้าหน้าที่ทัสดุ<br>เทคบาลเมืองชุมเพ็ด |
|------------------------|---------------------------------------------------|---------------------------------------|-------------------------------------|-----------------|------------------------------------------------------------------------------|
| น้ำ                    | แข้าข้อมูล > นำเข้าโครงการและจัดซึ้เ              | จัดจ้าง > นำเข้าข้อมูลโครงการ         |                                     |                 |                                                                              |
|                        |                                                   | ขั้นตอนที่ 1<br>เถือกไฟล์             | ขั้นคอนที่ 2<br>ผลการตรวจสอบไฟล์    |                 |                                                                              |
| ů                      | าเข้าข้อมูลโครงการด้วย EXCEL                      |                                       |                                     |                 |                                                                              |
|                        | หน่วยงานภาครัฐ                                    | 1509903121 - เทศบาลเมืองชุมเห็ด       |                                     |                 |                                                                              |
|                        | รูปแบบนำเข้า                                      | โครงการ 🗸                             |                                     |                 |                                                                              |
|                        | * ชื่อ File                                       | เลือกไฟล์                             |                                     |                 |                                                                              |
| <u>=</u><br>م          | รายการที่มี ดอกจันสีแดง หมาย                      | ถึง ต้องบันทึกข้อมูล <b>7</b>         | ากนักเส้า                           | ดอังเส่นฟ้อนอัด |                                                                              |
|                        | Down                                              | Downtoad 300                          | CONNER CONNER 2                     | กลบลูพน พลก     |                                                                              |
|                        |                                                   | 6                                     | 5                                   |                 |                                                                              |
|                        |                                                   |                                       |                                     |                 |                                                                              |
| สำนักมาตรฐานการจัดขึ้ง | อจัดจ้างภาครัฐ (สมจ.)กรมบัญชีกลาง ถนนพระราม       | 6 แขวงสามเสนใน เขตพญาไท กรุงเทพมหานคร | 10400 โทร. 02-127-7000 ต่อ 6951 - 6 | 959             | PROCIMPE001                                                                  |

- 8) กดปุ่ม "ไปขั้นตอนที่ 2" ระบบจะทำการตรวจสอบไฟล์นำเข้าและข้อมูลนำเข้า ดังนี้
  - 8.1) การตรวจสอบไฟล์นำเข้า
    - ไฟล์ที่มีนามสกุล .XLS, XLSX เท่านั้น
    - ขนาดไฟล์ไม่เกิน 200 KB
    - ชื่อไฟล์ไม่มีอักขระพิเศษ ได้แก่ !"#\$%&')\*+,-./:;=>?@\]^\_`|}~ เป็นต้น
    - ความยาวชื่อไฟล์ไม่เกิน 30 ตัวอักษร
  - 8.2) การตรวจสอบข้อมูลนำเข้า(Data)
    - ข้อมูลนำเข้าตรงตามรูปแบบที่กำหนด
    - ประเภทข้อมูลแต่ละช่องตรงตามที่กำหนด เช่น ตัวอักษรความยาว ไม่เกิน 10 ตัวอักษร
    - ตรวจสอบความซ้ำซ้อนของข้อมูล
    - ตรวจสอบความสัมพันธ์ของข้อมูล เช่น รหัสเลขโครงการต้องมีในระบบ e-GP
    - กรณีทำการตรวจสอบไฟล์ข้อมูลที่จะนำเข้า ถ้าไม่ถูกต้องจะออกรายงานแสดงรายการ

#### ที่ไม่ถูกต้อง

| 340 h3mm    | ระบบการจัดซื้อจัดจ้างภาครัฐ<br>Thai Government Procurement |                                                                          | 17 มกร่าคม 256<br>ดุจดาว ฉวีวรรณ์ - หัวหน้าเจ้าหน้าที่พัฒ<br>เทคบาลเมืองชุมเห |
|-------------|------------------------------------------------------------|--------------------------------------------------------------------------|-------------------------------------------------------------------------------|
|             | นำเข้าข้อมูล > นำเข้าโครงการและจัดซึ่ง                     | งจัดจ้าง > นำเข้าข้อมูลโครงการ                                           |                                                                               |
|             |                                                            | <mark>ขั้นตอนที่ 1</mark> ขั้นตอนที่ 2<br><b>เลือกไฟล์</b> ผลการตรวจสอบไ | ไฟส์                                                                          |
|             | นำเข้าข้อมูลโครงการด้วย EXCEL                              |                                                                          |                                                                               |
|             | หน่วยงานภาครัฐ                                             | 1509903121 - เทศบาลเมืองชุมเห็ด<br>-                                     |                                                                               |
| •           | รูปแบบนำเข้า                                               | โครงการ •                                                                |                                                                               |
|             | * ชื่อ File                                                | import_project_1701256                                                   | 2                                                                             |
|             | รายการที่มี ดอกจับสีแดง หมาย<br>Down                       | ร์ง ต้องบันทึกข้อมูล<br>oad ช้อมูลหลัก Download รูปแบบนำเข้า ไปขั้น      | มตอนที่ 2 กลับสู่หน้าหลัก                                                     |
|             |                                                            |                                                                          | 8                                                                             |
|             |                                                            |                                                                          |                                                                               |
| สำนักมาตรฐา | านการจัดซื้อจัดจ้างภาครัฐ (สมจ.) กรมบัญชีกลาง ถนนพระราม    | 6 แขวงสามเสนใน เขตพญาไท กรุงเทพมหานคร 10400 โทร. 02-127-7000             | ต่อ 6951 - 6959 PROCIMPEO                                                     |

9) ระบบจะแสดง "ผลการตรวจสอบไฟล์" โดยระบบจะตรวจสอบข้อมูลโดยแสดงข้อมูล ดังนี้

9.1) จำนวนรายการทั้งหมด โดยผู้ใช้งานสามารถกดปุ่ม "Download รายการ<sup>์</sup>ทั้งหมด" ระบบจะแสดงข้อมูลในไฟล์ที่หน่วยงานภาครัฐจะนำเข้าทั้งหมด

9.2) จำนวนรายการที่ถูกต้อง โดยผู้ใช้งานสามารถกดปุ่ม "Download รายการที่ถูกต้อง" ระบบจะแสดงข้อมูลที่ถูกต้องในไฟล์ที่หน่วยงานภาครัฐจะนำเข้า

9.3) จำนวนรายการที่ไม่ถูกต้อง โดยผู้ใช้งานสามารถกดปุ่ม "Download รายการที่ไม่ ถูกต้อง" ระบบจะแสดงข้อมูลที่ไม่ถูกต้องในไฟล์ที่หน่วยงานภาครัฐจะนำเข้า

10)กดปุ่ม "นำเข้าข้อมูล" ระบบจะทำการบันทึกการนำเข้าข้อมูล

11)กดปุ่ม "กลับสู่หน้าหลัก"

|                    |                                     | ขึ้นตอนที่ 1 ขึ้นตอนที่ :<br>เลือกไฟล์ ผลการตรวจอสอ | 2<br>บไฟล์ |                              |
|--------------------|-------------------------------------|-----------------------------------------------------|------------|------------------------------|
| น่าเข้าข้อมูลโครงก | การด้วย EXCEL                       |                                                     |            |                              |
|                    | หน่วยงานภาครัฐ                      | 0300400000 - กรมบัญชีกลาง                           | ĺ          | 0.1                          |
| 0                  | รูปแบบนำเข้า                        | โครงการ                                             | -          | <u> </u>                     |
| 9                  | ชื่อไฟล์ที่นำเข้า                   | procure_project.xlsx                                |            | V                            |
|                    | <mark>สานวนรายการทั้งหมด</mark>     | 50                                                  | ) รายการ   | Download รายการทั้งหมด       |
|                    | <mark>สานวนรายการที่ถูกต้</mark> อง | 48                                                  | รายการ     | Download รายการที่ถูกต้อง    |
|                    | ้จำนวนรายการที่ไม่ถูกต้อง           | 2                                                   | รายการ     | Download รายการที่ไม่ถูกต้อง |
|                    |                                     | 10                                                  | 11         | 9.2                          |
|                    | ย้อนกลับชั้นตอนที่ไ                 | เ น่าเข้าข้อมูด                                     | ni         | ลับสู่หน้าหลัก 9.3           |

## 2.2 การนำเข้าข้อมูลจัดซื้อจัดจ้าง เฉพาะวิธีเฉพาะเจาะจง (ก-ซ)

- 1) คลิกที่ 🔳
- 2) คลิกเมนู "นำเข้าข้อมูล"

|                                                                           | ระบบการจัดซื้อจัดจ้<br>Thai Government Procureme | างภาครัฐ ทดลองใช้งาน (เฟส3)<br>ดุจดาว ฉวีวรรณ์ - หัวหน้าเจ้าหน้าที่พัสดุ<br>เทt เทศบาลเมืองขุมเห็ด-เทศบาลเมืองขุมเห็ด |  |
|---------------------------------------------------------------------------|--------------------------------------------------|----------------------------------------------------------------------------------------------------|--|
| <u>ดุงดาว งรัวรรณ์</u><br>หัวหน้าเจ้าหน้าที่หัสดุ<br><u>ออกจากระบบงาน</u> |                                                  | เพิ่มแผนการจัดซื้อจัดจ้าง                                                                                             |  |
| ลงทะเบียน<br>แผนการจัดซื้อจัดจ้าง                                         | X                                                |                                                                                                    |  |
| อุทธรณ์                                                                   |                                                  | เพิ่มโครงการ                                                                                                    |  |
| บระกาศจุดของดุจาง<br>CoST                                                 |                                                  |                                                                                                    |  |
| สัญญาและหลักประกับ<br>นำเข้าข้อมูล                                        |                                                  | รายการโครงการ                                                                                                    |  |
| รายงาน<br>แล้งปัญหาอารใช้ 2                                               |                                                  |                                                                                                    |  |
| Helpdesk                                                                  |                                                  | แบบสอบถามความคิดเห็นการจัดซื้อจัดจ้างวิธี e-market และ<br>วิธี - Hidding                                              |  |
| การดำเนินงานของผู้ค้า<br>กล่องข้อความ (InBox)                             |                                                  | as e-blading                                                                                                    |  |
|                                                                           | <u>.</u>                                         | เพิ่มโครงการ(New)                                                                                                    |  |

- 3) คลิกเมนู "นำเข้าโครงการและจัดซื้อจัดจ้าง"
- 4) คลิกเมนูย่อย "นำเข้าข้อมูลจัดซื้อจัดจ้าง"

| A State     | ระบบการจัดซื้อจัดจ้างภ<br>Thai Government Procurement                                                                | าครัฐ ทดลองใช้งาน (เฟส3)       | วันที่ 17 มกราคม 2:<br>ดุจดาว อวีวรรณ์ - หัวหน้าเจ้าหน้าที่ห<br>เทศบาลเมืองชุมเห็ด-เทศบาลเมืองชุม | 565<br>ฟัสดุ<br>เห็ด |
|-------------|----------------------------------------------------------------------------------------------------|--------------------------------|---------------------------------------------------------------------------------------------------|----------------------|
|             | นำเข้าข้อมูล<br>นำเข้าโครงการและจัดขี้อจัด<br>จ้าง<br>+                                                              | 3<br>นำเข้าสัญญาและบริหารสัญญา |                                                                                                   |                      |
| *<br>=<br>Q | <ul> <li>บ้าเข้าข้อมูลใครรการู<sub>ก</sub></li> <li>บำเข้าข้อมูลจัดซื้องัดจาง</li> <li>สอบถามข้อมูลนำเข้า</li> </ul> |                                |                                                                                                   |                      |
|             |                                                                                                    |                                |                                                                                                   |                      |

 5) กดปุ่ม "Download รูปแบบนำเข้า" ระบบจะดาวน์โหลดไฟล์ Excel เพื่อให้หน่วยงานของ รัฐใช้เป็นรูปแบบในการนำเข้าข้อมูล โดยหน่วยงานของรัฐจะต้องจัดทำข้อมูลให้ตรงตามที่ระบบ e-GP กำหนด
 6) กดปุ่ม "Download ข้อมูลหลัก" ระบบจะดาวน์โหลดไฟล์ข้อมูลหลัก เพื่อให้หน่วยงานของ รัฐนำไปเป็นข้อมูลตั้งต้นในการระบุข้อมูลในไฟล์รูปแบบการนำเข้าให้ตรงกับระบบ e-GP กำหนด
 7) กดปุ่ม "เลือกไฟล์" เพื่อเลือกไฟล์ Excel ที่จะนำเข้าตามรูปแบบที่กรุมบัณชีกลางกำหนด

| 5<br>3        | ะบบการจัดชื่อจัดจ้างภาครัฐ<br>nai Government Procurement |                                           |                                     |                 | 18 มกราคม 2565<br>มดาว ฉวีวรรณ์ - หัวหน้าเจ้าหน้าที่ทัลดุ<br>เทศบาลเมืองชุมเห็ด |
|---------------|----------------------------------------------------------|-------------------------------------------|-------------------------------------|-----------------|---------------------------------------------------------------------------------|
|               | นำเข้าข้อมูล > นำเข้าโครงการและจัดซึ่ง                   | งจัดจ้าง ≻ นำเข้าข้อมูลจัดซื้อจัดจ้าง     |                                     |                 |                                                                                 |
|               |                                                          | ขั้นตอนที่ 1<br>เลือกไฟล์                 | ขั้นตอนที่ 2<br>ผลการตรวจสอบไฟล์    |                 |                                                                                 |
|               | นำเข้าข้อมูลจัดซื้อจัดจ้างด้วย EXCEL                     |                                           |                                     |                 |                                                                                 |
|               | หน่วยงานภาครัฐ                                           | 1509903121 - เทศบาลเมืองชุมเห็ด           |                                     |                 |                                                                                 |
|               | รูปแบบนำเข้า                                             | จัดชื้อจัดจ้าง 🗸                          |                                     |                 |                                                                                 |
|               | * ชื่อ File                                              | เสือกไฟส์                                 |                                     |                 |                                                                                 |
|               |                                                          |                                           |                                     |                 |                                                                                 |
| Q             | รายการที่มี ตอกจันสีแดง หมาย<br>•                        | ถึง ต้องบันทึกข้อ 7                       |                                     |                 |                                                                                 |
|               | Downl                                                    | oad ข้อมูลหลัก Download รูปแบบ            | <b>นำเข้า</b> ไปขึ้นตอนที่ 2        | กลับสู่หน้าหลัก |                                                                                 |
|               |                                                          | 6                                         | 5                                   |                 |                                                                                 |
|               | N                                                        |                                           |                                     |                 |                                                                                 |
|               | 43                                                       |                                           |                                     |                 |                                                                                 |
|               |                                                          |                                           |                                     |                 |                                                                                 |
| สำนักมาตรฐานก | ารจัดซื้อจัดจ้างภาครัฐ (สมจ.) กรมบัญชีกลาง ถนนพระราม     | 6 แขวงสามเสนใน เขตพญาไท กรุงเทพมหานคร 104 | 00 โทร. 02-127-7000 ต่อ 6951 - 6959 | •               | PROCIMPE002                                                                     |

- 8) กดปุ่ม "ไปขั้นตอนที่ 2" ระบบจะทำการตรวจสอบไฟล์นำเข้าและข้อมูลนำเข้า ดังนี้
  - 8.1) การตรวจสอบไฟล์นำเข้า
    - ไฟล์ที่มีนามสกุล .XLS, XLSX เท่านั้น
    - ขนาดไฟล์ไม่เกิน 200 KB
    - ชื่อไฟล์ไม่มีอักขระพิเศษ ได้แก่ !"#\$%&')\*+,-./:;=>?@\]^\_`|}~ เป็นต้น
    - ความยาวชื่อไฟล์ไม่เกิน 30 ตัวอักษร
  - 8.2) การตรวจสอบข้อมูลนำเข้า(Data)
    - ข้อมูลนำเข้าตรงตามรูปแบบที่กำหนด
    - ประเภทข้อมูลแต่ละช่องตรงตามที่กำหนด เช่น ตัวอักษรความยาว ไม่เกิน 10 ตัวอักษร
    - ตรวจสอบความซ้ำซ้อนของข้อมูล
    - ตรวจสอบความสัมพันธ์ของข้อมูล เช่น รหัสเลขโครงการต้องมีในระบบ e-GP
    - กรณีทำการตรวจสอบไฟล์ข้อมูลที่จะนำเข้า ถ้าไม่ถูกต้องจะออกรายงานแสดงรายการ

#### ที่ไม่ถูกต้อง

| A Shares   | ระบบการจัดซื้อจัดจ้างภาครัฐ<br>Thai Government Procurement |                                             | 100                              | ดุจดาว อวีวรรณ์ - ห้ | 18 มกราคม 2565<br>วหน้าเจ้าหน้าที่พัสดุ<br>เทศบาลเมืองชุมเห็ด |
|------------|------------------------------------------------------------|---------------------------------------------|----------------------------------|----------------------|---------------------------------------------------------------|
|            | นำเข้าข้อมูล > นำเข้าโครงการและจัดซึ่ง                     | จัดจ้าง > นำเข้าข้อมูลจัดซื้อจัดจ้าง        |                                  |                      |                                                               |
|            |                                                            | ขึ้นตอนที่ 1<br>เถือกไฟล์                   | ขั้นคอนที่ 2<br>ผลการตรวจสอบไฟล์ |                      |                                                               |
|            | นำเข้าข้อมูลจัดซื้อจัดจ้างด้วย EXCEL                       |                                             |                                  |                      |                                                               |
|            | หน่วยงานภาครัฐ                                             | 1509903121 - เทศบาลเมืองชุมเห็ด             |                                  |                      |                                                               |
| ~          | รูปแบบนำเข้า                                               | จัดขึ้อจัดจ้าง 🗸                            |                                  | N                    |                                                               |
|            | * ชื่อ File                                                | เสียกไฟล์ import_procure_1412256            |                                  |                      |                                                               |
| =<br>Q     | รายการที่มี ดอกจับสีแดง หมาย                               | ร์ง ต้องบันทึกข้อมูล                        |                                  |                      |                                                               |
|            | Downl                                                      | oad ข้อมูลหลัก Download รูปแบบนำ            | เข้า ไปขั้นตอนที่ 2              | กลับสู่หน้าหลัก      |                                                               |
|            |                                                            |                                             | e e                              | 3                    |                                                               |
|            |                                                            |                                             |                                  |                      |                                                               |
| สำนักมาตรฐ | งานการจัดซื้อจัดจ้างภาครัฐ (สมจ.) กรมบัญชีกลาง ถนนพระราม   | 6 แขวงสามแสนใน เขตพญาไท กรุงเทพมหานคร 10400 | โพร. 02-127-7000 ต่อ 6951 - 69   | 959                  | PROCIMPE002                                                   |

9) ระบบจะแสดง "ผลการตรวจสอบไฟล์" โดยระบบจะตรวจสอบข้อมูลโดยแสดงข้อมูล ดังนี้

9.1) จำนวนรายการทั้งหมด โดยผู้ใช้งานสามารถกดปุ่ม "Download รายการ<sup>์</sup>ทั้งหมด" ระบบจะแสดงข้อมูลในไฟล์ที่หน่วยงานภาครัฐจะนำเข้าทั้งหมด

9.2) จำนวนรายการที่ถูกต้อง โดยผู้ใช้งานสามารถกดปุ่ม "Download รายการที่ถูกต้อง" ระบบจะแสดงข้อมูลที่ถูกต้องในไฟล์ที่หน่วยงานภาครัฐจะนำเข้า

9.3) จำนวนรายการที่ไม่ถูกต้อง โดยผู้ใช้งานสามารถกดปุ่ม "Download รายการที่ไม่ ถูกต้อง" ระบบจะแสดงข้อมูลที่ไม่ถูกต้องในไฟล์ที่หน่วยงานภาครัฐจะนำเข้า

10)กดปุ่ม "นำเข้าข้อมูล" ระบบจะทำการบันทึกการนำเข้าข้อมูล

11)กดปุ่ม "กลับสู่หน้าหลัก"

| าเข้าข้อมูลจัดชื้อจัดจ้าง | ด้วย EXCEL                         |                        |       |        |                              |
|---------------------------|------------------------------------|------------------------|-------|--------|------------------------------|
|                           | หน่วยงานภาครัฐ                     | 0300400000 - กรมปัญชึก | ลาง   |        | 9.1                          |
| 9                         | รูปแบบน่าเข้า                      | ข้อมูลจัดซื้อจัดจ้าง   | ~     |        |                              |
|                           | ชื่อไฟล์ที่น่าเข้า                 | procure_egp.xlsx       |       |        |                              |
| สา                        | นวนรายการ <del>ทั้</del> งหมด      |                        | 50    | รายการ | Download รายการทั้งหมด       |
| สาน                       | ว <mark>นรายการที่ถูกต้</mark> อง  |                        | 48    | รายการ | Download รายการที่ถูกต้อง    |
| สำนวน                     | รายการที่ <mark>ไม่ถูก</mark> ต้อง |                        | 2     | รายการ | Download รายการที่ไม่ถูกต้อง |
|                           | i้อนกลับขึ้นตอนที่1<br>1           | น่าเข้าข่<br>0         | ้อมูล | <br>11 | <u>มัยสู่หน้าหลัก</u> 9.3    |

# 2.3 หัวหน้าเจ้าหน้าที่พัสดุ – ประกาศผู้ชนะการเสนอราคาขึ้นเว็บไซต์

1) คลิก "รายการโครงการ"

| A LUNDAR | ระบบการจัดซื้อจัดจ้างภาครัฐ <b>ท</b><br>Thai Government Procurement | าดลองใช้งาน (เฟส3)                                            | วันที่ 19 มกราคม 2565<br>ดุจดาว ฉวีวรรณ์ - หัวหน้าเจ้าหน้าที่พัลดุ<br>เทศบาลเมืองขุมเห็ด-เทศบาลเมืองขุมเห็ด |
|----------|---------------------------------------------------------------------|---------------------------------------------------------------|----------------------------------------------------------------------------------------------------|
|          | <u>A</u>                                                            | เพิ่มแผนการจัดซื้อจัดจ้าง                                     |                                                                                                    |
| *        | E C                                                                 | เพิ่มโครงการ                                                  | 1                                                                                                    |
| Q        | Ð,                                                                  | รายการโครงการ                                                 |                                                                                                    |
|          | <u> A</u>                                                           | แบบสอบถามความคิดเห็นการจัดซื้อจัดจ้างวิธี e<br>วิธี e-bidding | -market และ<br>เวิ                                                                                          |

## ค้นหาโครงการที่ต้องการอนุมัติประกาศผู้ชนะการเสนอราคาขึ้นเว็บไซต์ ดังนี้ ค้นหาจากชื่อโครงการ

- 2.1) ระบุ "ชื่อโครงการ" ที่ต้องการ
- 2.2) กดปุ่ม "ค้นหา"

| THE STATE     | <b>ວະບ</b> ປຄ<br>Thai Gove | าารจัดจิ<br>ernment F                                                                    | ชื่อจัดจ้าง.<br>Procurement                                                                                                    | กาครัฐ ทดลองใช้งาน (เฟส3)                                                                                                    |                        |                      | ดุจดาว ฉวีวรร                                                | วันที่ 20 :<br>ณ์ - หัวหน้า<br>เทศบ | มกราคม 2565<br>เเจ้าหน้าที่พัสดุ<br>าลเมืองชุมเห็ด |
|---------------|----------------------------|------------------------------------------------------------------------------------------|----------------------------------------------------------------------------------------------------|----------------------------------------------------------------------------------------------------|------------------------|----------------------|--------------------------------------------------------------|-------------------------------------|----------------------------------------------------|
|               | คันเ                       | หาข้อมูลโครง                                                                             | งการจัดข้ือจัดจ้า                                                                                                    | J                                                                                                    |                        |                      |                                                              |                                     |                                                    |
|               |                            |                                                                                          | 1                                                                                                    | สำนักงาน 1509903121 - เทศบาลเมืองชุมเห็ด                                                                                              |                        |                      |                                                              |                                     |                                                    |
|               |                            |                                                                                          | ชอ                                                                                                    | โครงการ วัสดุสานักงาน                                                                                                    |                        |                      |                                                              | <b>_</b>                            |                                                    |
|               |                            |                                                                                          | 2                                                                                                    | .1                                                                                                    | an                     | โครงการพิจารถ        | ต้น<br>เาราคากลางงาน                                         | หาขั้นสูง<br>เก่อสร้าง              |                                                    |
| *<br>=        | รหั<br>ห                   | ัสแผนระดับ<br>น่วยจัดซื้อ                                                                | เลขที่โครงการ                                                                                                    | ชื่อโครงการ 2.2                                                                                                    | จำนวนเงิน<br>งบประมาณ  | ข้อมูล<br>โครงการ    | สถานะ<br>โครงการ                                             | ขั้น<br>ดอน<br>การ<br>ทำงาน         |                                                    |
| ٩             | D65                        | 010000035                                                                                | 65017000026                                                                                                    | ขื้อวัสดุสำนักงาน จำนวน 2 รายการ โดยวิธีเฉพาะเจาะจง                                                                                   | 15,000.00              | รายละเอียด/<br>แก้ไข | จัดท่าและ<br>ประกาศ ผู้<br>ชนะการเสนอ<br>ราคา (ร่าง)         | 8 =                                 |                                                    |
|               | D64                        | 110000078                                                                                | 64117000080                                                                                                    | จ้างบันทึกข้อมูลลูกจ้าง โดยวิธีเฉพาะเจาะจง                                                                                            | 400,000.00             | รายละเอียด/<br>แก้ไข | จัดทำและ<br>ประกาศ ผู้<br>ชนะการเสนอ<br>ราคา (ร่าง)          | •                                   |                                                    |
|               | 🗆 D64                      | 120000014                                                                                | 64127000014                                                                                                    | ประกวดราคาจ้างทดสอบเอกสารข้อความ sme ด้วยวิธี<br>ประกวดราคาอิเล็กทรอนิกส์ (e-bidding)                                                 | 1,200,000.00           | รายละเอียด/<br>แก้ไข | ร่างเอกสาร<br>e-Bidding/<br>ประกาศขึ้น<br>เว็บไซต์<br>(ร่าง) | <b>a</b> 🚍                          |                                                    |
| ñ             | 🗆 D65                      | 01000031                                                                                 | 65017000022                                                                                                    | ทดสอบดุจดาว รหัสสินค้า                                                                                                    | 400,000.00             | รายละเอียด/<br>แก้ไข | เพิ่มโครงการ                                                 | ۲ 🚍                                 |                                                    |
| <b>≡</b><br>Q | D65                        | 01000004                                                                                 | 65017000004                                                                                                    | ประกวดราคาขึ้อทดสอบ SME ล่าสุด ด้วยวิธีประกวดราคา<br>อิเล็กทรอนิกส์ (e-bidding)                                                       | 600,000.00             | รายละเอียด/<br>แก้ไข | ร่างเอกสาร<br>e-Bidding/<br>ประกาศขึ้น<br>เว็บไซต์<br>(ร่าง) | <b>e</b> =                          |                                                    |
|               | D65                        | 010000006                                                                                | 65017000006                                                                                                    | จ้างออกแบบทดสอบประกาศราคากลาง ดุจดาว โดยวิธีศัด<br>เลือก                                                                              | 600,000.00             | รายละเอียด/<br>แก้ไข | จัดทำรายงาน<br>ขอซื้อขอจ้าง<br>และแต่งตั้ง<br>คณะกรรมการ     | / =                                 |                                                    |
|               | D64                        | 100000026                                                                                | 64107000026                                                                                                    | ประกวดราคาจ้างก่อสร้างอาคาร (คนิตดา) ด้วยวิธีประกวด<br>ราคาอิเล็กทรอนิกส์ (e-bidding)                                                 | 23,000,000.00          | รายละเอียด/<br>แก้ไข | รายชื่อผู้เสนอ<br>ราคาและผล<br>การพิจารณา                    | * 🚍                                 |                                                    |
|               | สาดัง                      | เพื่1 - 7 จาก                                                                            | รวมหน้านี้<br>พ้ะหมด มากกว่า '                                                                                                    | 35 รายการ ย้องกล่                                                                                                    | <b>26,215,000.00</b>   | 3 /                  | 5                                                            | ถ้ดไป                               |                                                    |
|               | ิดไต่1<br>หมายเห           | มา 1 - 7 จำก<br>ตุ :การยกเลิก:<br>กดที่ขั้นตอ<br>กดเพื่<br>:เลขที่โครงก<br>:เลขที่โครงก์ | พงคมต ม แก่ว่า ง<br>ประกาศเชิญชวน ร<br>นการทำงานเพื่อป้<br>อดูขั้นตอนการทำง<br>การ <mark>สีชมพู หมาย</mark><br>การ <mark>สีฟ้า หมายถึง</mark> | ประเทศ<br>เขาสาย<br>ให้สึกโครงการให้อัตโนมัติ<br>ในที่กข้อมูลในขั้นตอนถัดไป<br>วานทั้งหมด<br>ถึง โครงการรวมข้อรวมจำง<br>โครงการมาตรา7 | ∙⊔ <u>∔</u> Ζ          | 5 4                  | 5                                                            | 6104 GD                             |                                                    |
|               |                            |                                                                                          |                                                                                                    | ยกเลิกรายการโครงการ                                                                                                    |                        |                      |                                                              |                                     |                                                    |
|               | กองระบบ<br>4958 6978       | บการจัดซื้อจัดจำ<br>3 6979                                                               | งภาครัฐและราคากล                                                                                                    | าง (กจร.) กรมบัญชีกลาง ถนนพระราม 6 แขวงสามเสนใน เขตพญาไท                                                                              | กรุงเทพมหานคร 10400 โท | ร. 02-127-7000 ด่อ   | 6704 4647                                                    | FPRO0001                            |                                                    |

## 2.3) ระบบแสดงรายการโครงการที่ค้นหา

| 5:<br>3 | ะบบกา<br>nai Gover   | ารจัดซื้<br>nment Pr                                                                | ้อจัดจ้างร<br>rocurement                                                                                                    | าาครัฐ ทดลองใช้งาน (เฟล                                                                                                    | ส3)                       |                                   |                      | ดุจดาว ฉวีวร                                        | วันที่ 20<br>รรณ์ - หัวหน้<br>เทศเ | มกราคม 2565<br>าเจ้าหน้าที่พัสดุ<br>มาลเมืองชุมเห็ด |
|---------|----------------------|-------------------------------------------------------------------------------------|----------------------------------------------------------------------------------------------------|----------------------------------------------------------------------------------------------------|---------------------------|-----------------------------------|----------------------|-----------------------------------------------------|------------------------------------|-----------------------------------------------------|
|         | ด้นห                 | าข้อมูลโคร                                                                          | งการจัดชื้อจัดจ้า                                                                                                    | 10                                                                                                    |                           |                                   |                      |                                                     |                                    |                                                     |
|         |                      |                                                                                     | ข้อ                                                                                                    | สำนักงาน 1509903121 - เทศบาลเมืองบุมเพื<br>โครงการ วัสดุสำนักงาน จำนวน<br>ค้นหา<br>ง <sup>[10</sup> ]                                            | ด<br>ล้างตัวเลือ <i>เ</i> |                                   | โอรงการพ็อารก        | ด้า                                                 | <br>มหาขั้นสูง                     |                                                     |
| *       | รหัส<br>หา           | งแผนระดับ<br>ม่วยจัดชื้อ                                                            | เลขที่โครงการ                                                                                                    | ขึ้อโครงการ                                                                                                    |                           | จำนวนเงิน<br>งบประมาณ             | ข้อมูล<br>โครงการ    | สถานะ<br>โครงการ                                    | ขั้น<br>ตอน<br>การ<br>ทำงาน        |                                                     |
| Q       | D650                 | 010000035                                                                           | 65017000026                                                                                                    | ชื้อวัสดุสำนักงาน จำนวน 2 รายการ โดยวิชีเฉพ                                                                                                    | าะเจาะจง                  | 15,000.00                         | รายละเอียด/<br>แก้ไข | จัดทำและ<br>ประกาศ ผู้<br>ชนะการเสนอ<br>ราคา (ร่าง) | & =                                |                                                     |
|         | สาดับ<br>หมายเหตุ    | ที่ 1 - 1 จาก<br>:การยกเลิก:<br>กดที่ขั้นดอ<br>กดเพื่<br>:เลขที่โครง<br>:เลขที่โครง | รวมหน้านี้<br>เท้งหมด 1 รายกา<br>ประกาศเชิญชวน :<br>มนการทำงานเพื่อบู้<br>ไอดูขั้นดอนการทำ<br>การ สี่ช่มพู หมาย<br>การ สีฟ้า หมายถึง | ร<br>ระบบจะยกเล็กโครงการให้อัตโนมัติ<br>โนทีทว่อมูลในขึ้นตอนถัดไป<br>งานทั้งหมด<br>ถึง โครงการรวมชื่อรวมจ้าง<br>เ โครงการมาตรา7<br>ยกเลิกรายการ1 | .3<br>[asson15            | <b>15,000.00</b><br>ປ້ອນ <b>ເ</b> | າລັບ                 | 1                                                   | ถัดไป                              |                                                     |
|         | กองระบบ<br>4958 6978 | การจัดชื้อจัดจ้า<br>6979                                                            | างภาครัฐและราคากล                                                                                                    | าง (กจร.) กรมปัญชีกลาง ถนนพระราม 6 แขวงสามเสนใ                                                                                                   | น เขตพญาไท ก              | เรงเทพมหานคร 10400 โท             | ร. 02-127-7000 ต่อ   | 6704 4647                                           | FPRO0001                           |                                                     |

# <u>ค้นหาจากเลขที่โครงการ</u> 2.4) กดปุ่ม "ค้นหาขั้นสูง"

| r de la comercia de la comercia de l | ງະາ      | บบการจัด•์                                                                                    | ชื้อจัดจ้าง                                                                                                    | ภาครัฐ ทดลองใช้งาน (เฟส3)                                                                                                    |                          |                      | ดุจดาว ฉวีวรร                                                | วันที่ 20 มกร<br>ณ์ - หัวหน้าเจ้าเ | เคม 2565<br>หน้าที่พัสดุ |
|----------------------------------------------------------------------------------------------------|----------|-----------------------------------------------------------------------------------------------|----------------------------------------------------------------------------------------------------|----------------------------------------------------------------------------------------------------|--------------------------|----------------------|--------------------------------------------------------------|------------------------------------|--------------------------|
| TI HUNDANK                                                                                                    | Thai     | Government F                                                                                  | Procurement                                                                                                    |                                                                                                    |                          |                      |                                                              | เทศบาลเมื                          | องชุมเห็ด                |
|                                                                                                    | ľ        | ค้นหาข้อมูลโคร                                                                                | งการจัดชื้อจัดจั                                                                                                    | na                                                                                                    |                          |                      |                                                              |                                    |                          |
|                                                                                                    |          |                                                                                               | a                                                                                                    | สำนักงาน 1509903121 - เทศบาลเมืองชุมเห็ด                                                                                                    |                          |                      |                                                              |                                    |                          |
|                                                                                                    |          |                                                                                               | 24                                                                                                    |                                                                                                    |                          |                      |                                                              | E                                  |                          |
|                                                                                                    |          |                                                                                               |                                                                                                    | คนหา ลางตัวเล                                                                                                    | ลอก                      | โครงการพิจารถ        | ุ <u>คน</u><br>กราคากลางงาน                                  | หาขึ้นสูง<br>ก่อส <b>า</b> ง       |                          |
| <ul><li>m</li><li>m</li></ul>                                                                                                    |          | รหัสแผนระดับ<br>หน่วยจัดซื้อ                                                                  | เลขที่โครงการ                                                                                                    | ชื่อโครงการ                                                                                                    | จำนวนเงิน<br>งบประมาณ    | ข้อมูล<br>โครงการ    | สถานะ<br>โครงการ                                             | 2.4                                |                          |
| Q                                                                                                    |          | D65010000035                                                                                  | 65017000026                                                                                                    | ชื่อวัสดุสำนักงาน จำนวน 2 รายการ โดยวิธีเฉพาะเจาะจง                                                                                                    | 15,000.00                | รายละเอียด/<br>แก้ไข | จัดทำและ<br>ประกาศ ผู้<br>ชนะการเสนอ<br>ราคา (ร่าง)          | <u> </u>                           |                          |
|                                                                                                    |          | D64110000078                                                                                  | 64117000080                                                                                                    | จ้างบันทึกข้อมูลลูกจ้าง โดยวิธีเฉพาะเจาะจง                                                                                                    | 400,000.00               | รายละเอียด/<br>แก้ไข | จัดทำและ<br>ประกาศ ผู้<br>ชนะการเสนอ<br>ราคา (ร่าง)          | <b>a b</b>                         |                          |
|                                                                                                    |          | D64120000014                                                                                  | 64127000014                                                                                                    | ประกวดราคาจ้างทดสอบเอกสารข้อความ sme ด้วยวิธี<br>ประกวดราคาอิเล็กทรอนิกส์ (e-bidding)                                                                   | 1,200,000.00             | รายละเอียด/<br>แก้ไข | ร่างเอกสาร<br>e-Bidding/<br>ประกาศขึ้น<br>เว็บไซต์<br>(ร่าง) | •                                  |                          |
| *                                                                                                    |          | D65010000031                                                                                  | 65017000022                                                                                                    | ทดสอบดุจดาว รหัสสินค้า                                                                                                    | 400,000.00               | รายละเอียด/<br>แก้ไข | เพิ่มโครงการ                                                 | <b>2</b> 🖶                         |                          |
| 2<br>Q                                                                                                    |          | D65010000004                                                                                  | 65017000004                                                                                                    | ประกวดราคาซื้อทดสอบ SME ล่าสุด ด้วยวิธีประกวดราคา<br>อิเล็กทรอนิกส์ (e-bidding)                                                                         | 600,000.00               | รายละเอียด/<br>แก้ไข | ร่างเอกสาร<br>e-Bidding/<br>ประกาศขึ้น<br>เว็บไซด์<br>(ร่าง) | •                                  |                          |
|                                                                                                    |          | D65010000006                                                                                  | 65017000006                                                                                                    | จ้างออกแบบทดสอบประกาศราคากลาง ดุจดาว โดยวิธีศัด<br>เลือก                                                                                                | 600,000.00               | รายละเอียด/<br>แก้ไข | จัดท่ารายงาน<br>ขอซื้อขอจ้าง<br>และแต่งตั้ง<br>คณะกรรมการ    | 4 🚍                                |                          |
|                                                                                                    |          | D64100000026                                                                                  | 64107000026                                                                                                    | ประกวดราคาจ้างก่อสร้างอาคาร (คนิตดา) ด้วยวิธีประกวด<br>ราคาอิเล็กทรอนิกส์ (e-bidding)                                                                   | 23,000,000.00            | รายละเอียด/<br>แก้ไข | รายชื่อผู้เสนอ<br>ราคาและผล<br>การพิจารณา                    | * 🚍                                |                          |
|                                                                                                    |          | a to the state                                                                                | รวมหน้านี้                                                                                                    | <b>25</b>                                                                                                    | 26,215,000.00            | 2                    | _                                                            | X-9-1                              |                          |
|                                                                                                    | и        | สาดีบทิ 1 - 7 จาก<br>มายเหตุ :การยกเล็ก<br>กดที่ขั้นตะ<br>กดเท็<br>:เลขที่โครง<br>:เลขที่โครง | เทงหมด มากกว่า<br>ประกาศเชิญชวน<br>มนการทำงานเพื่อม<br>อดูขั้นตอนการทำ<br>การ <mark>สีชมพู</mark> หมาย<br>การ <mark>สีฬา</mark> หมายถึง | 25 รายการ ย่อนก<br>ระบบจะยกเลิกโครงการให้อัตโนมัติ<br>บันที่ทว่อมูลในขึ้นตอนถัดไป<br>งานทั้งหมด<br>ถึง โครงการรวมชื่อรวมจ้าง<br>ว โครงการรวมซื่อรวมจ้าง | ลบ <u>1</u> 2            | 3 4                  | 5                                                            | ถดไป                               |                          |
|                                                                                                    |          |                                                                                               |                                                                                                    | ยกเล็กรายการโครงการ                                                                                                    |                          |                      |                                                              |                                    |                          |
|                                                                                                    | f<br>495 | าองระบบการจัดซื้อจัดจั<br>58 6978 6979                                                        | างภาครัฐและราคากล                                                                                                    | กาง (กจร.) กรมบัญขี่กลาง ถนนพระราม 6 แขวงสามเสนใน เขตพญาไ                                                                                               | ท กรุงเทพมหานคร 10400 โท | าร. 02-127-7000 ต่อ  | 6704 4647                                                    | FPRO0001                           |                          |

# 2.5) ระบุ "เลขที่โครงการ" ที่ต้องการค้นหา

2.6) กดปุ่ม "ค้นหา"

| 1. Autopanta   | Thai Government Procurement เพศบาลเมืองขุมเห็ด                                                                                                    |
|----------------|----------------------------------------------------------------------------------------------------|
|                | ดันหาข้อมูลโครงการจัดชื่อจัดจ้าง                                                                                                    |
|                | ค้นหาข้อมูลโครงการจัดชื่อจัดจ้าง                                                                                                    |
|                | ต้นหาข้อมูลโครงการจัดชื่อจัดจ้าง<br>ขั้นสูง                                                                                                    |
|                | วิธีการจัดหา < <u>&lt;ด้วเลือกวิธีการจัดหา&gt;</u><br>ประเภทการจัดหา < <u>&lt;</u> ด้วเลือกประเภทการจัดหา> ▼                                                                                                    |
|                | ประเภทโดรงการ <ตัวเลือกประเภทโดรงการ> ✓ ใน<br>รถที่ ปิงบประมาณมม<br>ท                                                                                                    |
|                | เลขทำครงการ (65017000026)<br>จำนวนเงินงบประมาณตั้งแต่ จนถึง                                                                                                    |
| 2              | Db5 สถานะโครงการ < <u>&lt;</u> สัวเลือกสถานะโครงการ><br>ชั้นดอนการทำงาน <สัวเลือกชั้นดอนการทำงาน>                                                                                                    |
|                | D64 คันหา ด้างตัวเดือก ออก จั                                                                                                    |
|                |                                                                                                    |
|                | D64 2.6 5 🚍                                                                                                    |
|                |                                                                                                    |
|                |                                                                                                    |
|                | 🕞 D65010000004 65017000004 อิเล็กทรอนิกส์ (e-bidding) 600,000,00 แก้ไข เริ่มใชต์                                                                                                    |
|                | (ราง)<br>จัดทำรายงาน<br>จังหวอกแบบทอสอาประกาศราอากอาง ตรอาว โอยวิธีต้อ ราบอะเอียด/ หวดีของร่าง                                                                                                    |
|                | D65010000006 65017000006 เลือก 600,000.00 แก้ไข และแคงคั่ง คณะกรรมการ                                                                                                    |
|                | 2.7) ระบบแสดงรายการที่ค้นหา                                                                                                    |
|                | 2.8) กดปุ่ม 🚳                                                                                                    |
|                | ระบบการจัดซื้อจัดจ้างภาครัฐ ทดลองใช้งาน (เฟส3)                                                                                                    |
| T-JUL ON OTHER | Thai Government Procurement Innunaidesquition                                                                                                    |
|                | Survey Sector State Sec.                                                                                                    |
|                | ดนหาชอมูล เครงการขอของตรง                                                                                                    |
|                | ชื่อโครงการ                                                                                                    |
|                | ดันหา ด้างตัวเลือก ดันหาขันสูง                                                                                                    |
| -              |                                                                                                    |
|                | รหิสแผนชะดับ เลขที่โครงการ ขื่อโครงการ จำนวนเงิน ข้อมูล สถานะ ตอน<br>หน่วยจัดชื่อ เลขที่โครงการ โครงการ การ<br>ร่างบระมาณ โครงการ โครงการ การ                                                                                                    |
| R              | ัจดท่าและ<br>D65010000035 65017000026 ชื่อวัสดุสำนักงาน จำนวน 2 รายการ โดยวิธีเฉพาะเจาะจง 15,000.00 รายละเอียด/ ประกาศ ผู้ 🌉 🚍                                                                                                    |
|                | รวมหน้านี้<br>15,000.00<br>สาวัณห์ 1.1. อาจห้ามหาว 1 ธายอาร                                                                                                    |
|                | ลาดมท 1 - 1 จากพรหมล 1 รายการ<br>หมายเหตุ เการยนเด็มประกาศเมื่อมูมาม ระบบจะยกแล้กโครงการให้อัดโนบัติ<br>กลที่ขึ้นตอนการทำงานเพื่อบันทึกข้อมูลในขั้นตอนถัดไป<br>โลยที่โครงการ สี่ขวนพุ หมายถึง โครงการรวมชื่อรวมจำง<br>เฉลขที่โครงการ ถึมา หมายถึง โครงการมาตรา7 |
|                | บกเลิกรายการโครงการ                                                                                                    |
|                | แลง<br>กองรรมบทารรัดชื่อจัดจ่างภาครัฐและราคากลาง (กจร.) กรมมัญชีกลาง ถนนพระราม 6 แขวงสามแสนใน เขตพญาโท กรุงเทพมหานคร 10400 โทร. 02-127-7000 ต่อ 6704 4647<br>4958 6978 6979                                                                                     |

# 2.9) กดปุ่ม "ไปขั้นตอนที่ 3"

|    | 1<br>2<br>3<br>4<br>4<br>ประกาศขึ้นเว็บไซด์                                                                                                    |
|----|----------------------------------------------------------------------------------------------------|
|    | บันทึกข้อความ                                                                                                    |
|    | ส่วนราชการ เทศบาลเมืองชุมเห็ด                                                                                                    |
|    | ที่ ชห อสตส.ส/ดสส วันที่ ๒๐ มกราคม ๒๕๖๕                                                                                                    |
| κ  | เรื่อง รายงานผลการพิจารณาและขออนุมัติสั่งชื่อสั่งจ้าง                                                                                                    |
|    | เรียน นายกเทศบาลเมืองชุมเห็ด<br>ขอรายงานผลการพิจารณาซื้อวัสดุสำนักงาน จำนวน ๒ รายการ โดยวิธีเฉพาะเจาะจง ดังนี้                                                                                                    |
| \$ | รายการพิจารณา รายชื่อผู้ยืนข้อเสนอ ราคาที่เสนอ* ราคาที่ตกลงชื่อหรือ<br>ล้าง*                                                                                                    |
|    | กระดาษถ่ายเอกสารหรือพิมพ์ นครกิตติภัทธการโยชา ๑๕,๐๐๐.๐๐<br>งานทั่วไป(๑๔.๑๓.๑๕.๐๗ ) และ<br>กระดาษตาวันอน(๑๔.๑๒.๑๔.๑๐<br>) จำนวน ๒ รายการ                                                                                                    |
|    | 131 96.000.00                                                                                                    |
|    |                                                                                                    |
| k  | ราคาที่เสนอ และราคาที่ตกลงขี้อหรือจ้าง เป็นราคารวมภาษีมูลค่าเพิ่มและภาษีอื่น ค่างนส่ง ค่าจคหะเบียน และค่าใช้จ่ายอื่นๆ ทั้งปวง                                                                                                    |
|    | ราคาที่เสนอ และราคาที่ตกลงซื้อหรือจ้าง เป็นราคารวมภาษีมูลคำเท็มและภาษีอื่น ค่าขนส่ง ค่าจดหะเบียน และค่าใช้จ่ายอื่นๆ ทั้งปวง<br>โดยเกณฑ์การพิจารณาผลกาวยิ้นข้อเสนอครั้งนี้ จะพิจารณาตัดสินโดยใช้หลักเกณฑ์ราคา<br>เทคบาลเมืองชุมเห็ดพิจารณาแล้ว เห็นสมควรจัดซื้อจากผู้เสนอราคาดังกล่าว<br>จึงเรียนมาเพื่อโปรดพิจารณา หากเห็นขอบขอได้โปรดอนุมัติให้สั่งซื้อสั่งจ้างจากผู้เสนอราคาดังกล่าว                                                                                                    |
|    | * ราคาที่เสนอ และราคาที่ตกลงซื้อหรือจ้าง เป็นราคารวมภาษีมูลค่าเทิมและภาษีอื่น ค่าจนส่ง ค่าจดหะเบียน และค่าใช้จ่ายอื่นๆ ทั้งปวง<br>โดยเกณฑ์การพิจารณาผลการยื่นข้อเสนอครั้งนี้ จะพิจารณาตัดสินโดยใช้หลักเกณฑ์ราคา<br>เทคบาถเมืองชุมเท็ดพิจารณาแล้ว เห็นสมควรจัดซื้อจากผู้เสนอราคาดังกล่าว<br>จึงเรียนมาเพื่อโปรดพิจารณา หากเห็นขอบขอได้โปรดอนุมัติให้สั่งซื้อสั่งจ้างจากผู้เสนอราคาดังกล่าว<br>จึงเรียนมาเพื่อโปรดพิจารณา หากเห็นขอบขอได้โปรดอนุมัติให้สั่งซื้อสั่งจ้างจากผู้เสนอราคาดังกล่าว<br>จึงเรียนมาเพื่อโปรดพิจารณา หากเห็นขอบขอได้โปรดอนุมัติให้สั่งซื้อสั่งจ้างจากผู้เสนอราคาดังกล่าว<br>จึงเรียนมาเพื่อโปรดพิจารณา หากเห็นขอบขอได้โปรดอนุมัติให้สั่งซื้อสั่งจ้างจากผู้เสนอราคาดังกล่าว<br>2.9 ผู้จดาว ฉรัวรรณ์) |

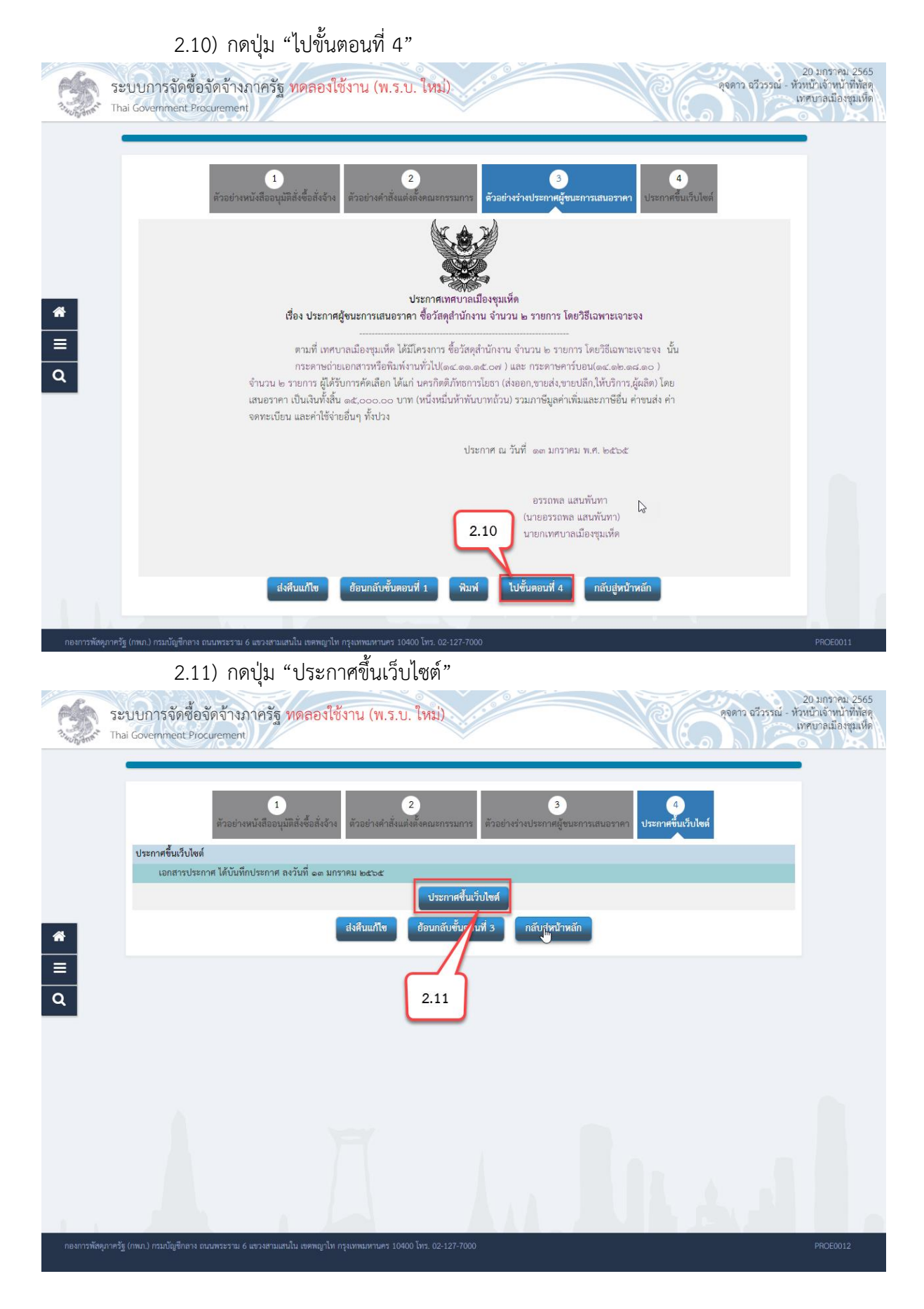

ระบบแสดงกล่องข้อความ "ต้องการประกาศขึ้นเว็บไซต์ ใช่หรือไม่"

2.12) กดปุ่ม "ตกลง"

egp3uat.cgd.go.th บอกว่า

11915: ต้องการประกาศขึ้นเว็บไซต์ ใช่หรือไม่

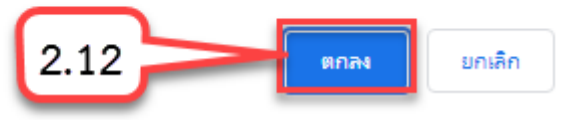

## 3. การเชื่อมโยงข้อมูลสัญญาและบริหารสัญญา โดยการนำเข้าข้อมูล

#### 3.1 การนำเข้าข้อมูลงวดงาน งวดเงิน

ผู้ใช้งานต้องดำเนินการบันทึกรายละเอียดสัญญาให้เรียบร้อย กดบันทึกชั่วคราว แล้วดำเนินการ

ดังต่อไปนี้

- 1)คลิกที่ 🔳
- 2) คลิกเมนู "นำเข้าข้อมูล"

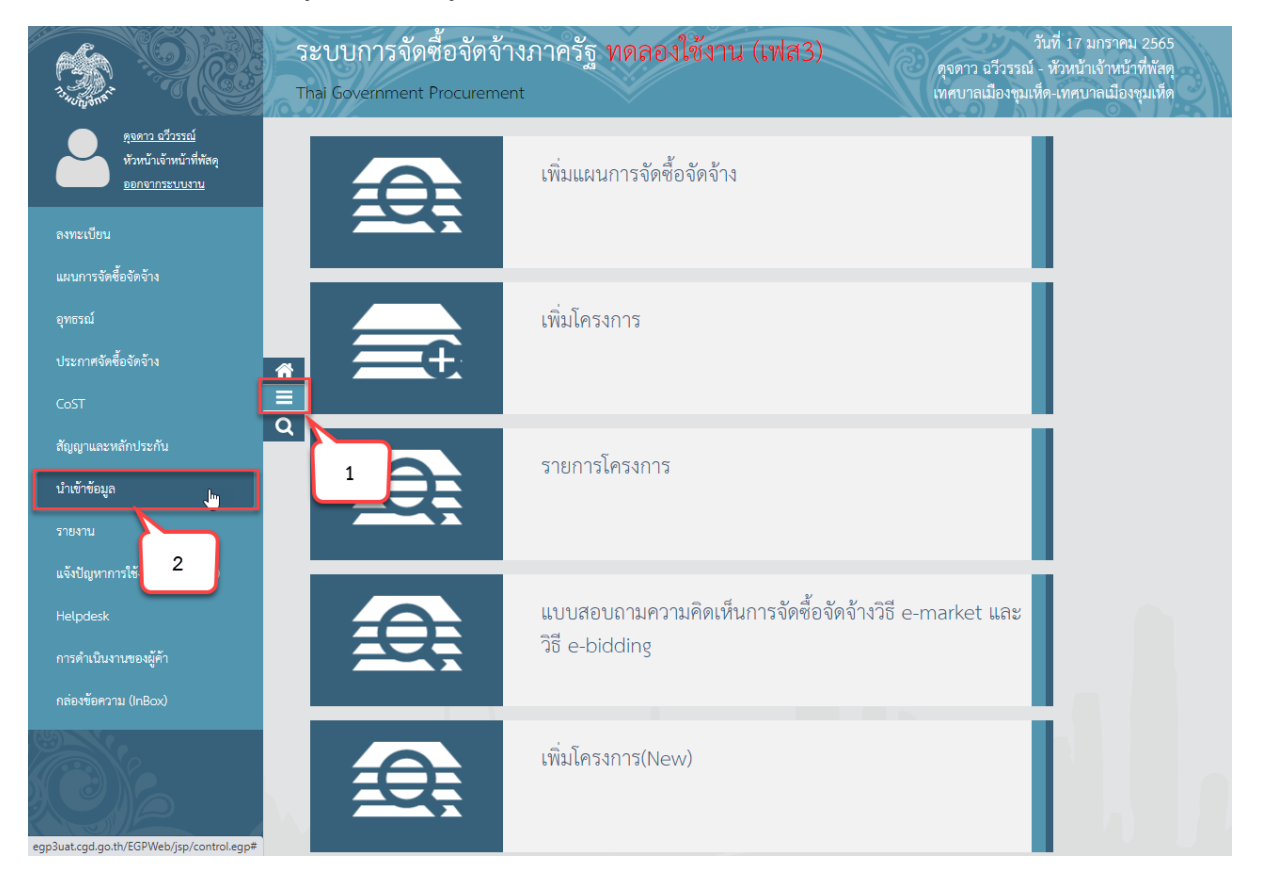

3) คลิกเมนู "นำเข้าสัญญาและบริหารสัญญา"

| 1)  | คลิกเมนย่อย | "นำเข้าข้อมลงวดงาน | งวดเงิน" |
|-----|-------------|--------------------|----------|
| • • | 91          | 91                 |          |

| A Start                                                                                                    | ระบบการจัดซื้อจัดจ้างภาครัฐ ทดลองใช้งาน (เฟล<br>Thai Government Procurement                                    | วันที่ 18 มกราคม 2565<br>TrainEGP 1066 - หัวหน้าเจ้าหน้าที่พัสดุ<br>กรมบัญชีกลาง กรุงเทพฯ |
|----------------------------------------------------------------------------------------------------|----------------------------------------------------------------------------------------------------|-------------------------------------------------------------------------------------------|
| 1                                                                                                    | าเข้าข้อมูล                                                                                                    |                                                                                           |
|                                                                                                    | นำเข้าโครงการและจัดซื้อจัด<br>จ้าง<br>+                                                                        | 3                                                                                         |
| <ul> <li>▲</li> <li>▲</li></ul> | <ul> <li>น้ำเข้าข้อมูลลัญญาและหลักประกัน</li> <li>น้ำเข้าข้อมูลนรีญญา</li> <li>น้ำเข้าข้อมูลน้ำเข้า</li> </ul> |                                                                                           |
|                                                                                                    | Martin A. A. M.                                                                                                | Merel Martin Branch                                                                       |
|                                                                                                    |                                                                                                    |                                                                                           |

5) กดปุ่ม "Download รูปแบบนำเข้า" ระบบจะดาวน์โหลดไฟล์ Excel เพื่อให้หน่วยงานของรัฐ ใช้เป็นรูปแบบในการนำเข้าข้อมูล โดยหน่วยงานของรัฐจะต้องจัดทำข้อมูลให้ตรงตามรูปแบบที่กรมบัญชีกลาง กำหนด และบันทึกในรูปแบบ CSV file

 กดปุ่ม "Download ข้อมูลหลัก" ระบบจะดาวน์โหลดไฟล์ข้อมูลหลัก เพื่อให้หน่วยงานของรัฐ นำไปเป็นข้อมูลตั้งต้นในการระบุข้อมูลในไฟล์รูปแบบการนำเข้าให้ตรงกับระบบ e-GP กำหนด

- 7) กดปุ่ม "เลือกไฟล์" เพื่อเลือกไฟล์ CSV ที่จะนำเข้า
- 8) กดปุ่ม "ไปขั้นตอนที่ 2" ระบบจะทำการตรวจสอบไฟล์นำเข้าและข้อมูลนำเข้า ดังนี้
  - 8.1) การตรวจสอบไฟล์นำเข้า
    - ไฟล์ที่มีนามสกุล .XLS, XLSX เท่านั้น
    - ขนาดไฟล์ไม่เกิน 200 KB
    - ชื่อไฟล์ไม่มีอักขระพิเศษ ได้แก่ !"#\$%&')\*+,-./:;=>?@\]^\_`|}~ เป็นต้น
    - ความยาวชื่อไฟล์ไม่เกิน 30 ตัวอักษร
  - 8.2) การตรวจสอบข้อมูลนำเข้า(Data)
    - ข้อมูลนำเข้าตรงตามรูปแบบที่กำหนด
    - ประเภทข้อมูลแต่ละช่องตรงตามที่กำหนด เช่น ตัวอักษรความยาว ไม่เกิน 10 ตัวอักษร
    - ตรวจสอบความซ้ำซ้อนของข้อมูล
    - ตรวจสอบความสัมพันธ์ของข้อมูล เช่น รหัสเลขโครงการต้องมีในระบบ e-GP

- กรณีทำการตรวจสอบไฟล์ข้อมูลที่จะนำเข้า ถ้าไม่ถูกต้องจะออกรายงานแสดงรายการ

#### ที่ไม่ถูกต้อง

| าเข้าข้อมูล > นำเข้าสัญญาและบริหาร                                                             | สัญญา > นำเข้าข้อมูลงวดงาน งวดเงิน<br>ขั้นตอนที่ 1 ขั้นตอนที่ 2<br>เลือกและตรวจสอบข้อมูลก่อนนำเข้า นำเข้าข้อมูล |
|------------------------------------------------------------------------------------------------|----------------------------------------------------------------------------------------------------|
| นำเข้าข้อมูลงวดงาน งวดเงิน<br>สำนักงาน<br>รูปแบบนำเข้า<br>* ชื่อ File                          | 0300400000 - กรมบัญชีกลาง กรุงเทพฯ<br>งวดงาน งวดเงิน<br>เลือกไฟล์                                               |
| มายเหตุ 1. รายการที่มี ดอกจันสีแดง<br>2. ชื่อไฟล์นำเข้าต้องไม่มีอักข <del></del><br>Download ร | 6 มันทึกข้อมูล 5<br>                                                                                            |

9) ระบบแสดงหน้าจอผลการตรวจสอบไฟล์ โดยระบบจะตรวจสอบข้อมูลโดยแสดงข้อมูล ดังนี้

9.1) จำนวนรายการทั้งหมด โดยผู้ใช้งานสามารถกดปุ่ม "Download รายการทั้งหมด" ระบบจะแสดงข้อมูลในไฟล์ที่หน่วยงานภาครัฐจะนำเข้าทั้งหมด

9.2) จำนวนรายการที่ถูกต้อง โดยผู้ใช้งานสามารถกดปุ่ม "Download รายการที่ถูกต้อง" ระบบจะแสดงข้อมูลที่ถูกต้องในไฟล์ที่หน่วยงานภาครัฐจะนำเข้า

9.3) จำนวนรายการที่ไม่ถูกต้อง โดยผู้ใช้งานสามารถกดปุ่ม "Download รายการที่ไม่ ถูกต้อง" ระบบจะแสดงข้อมูลที่ไม่ถูกต้องในไฟล์ที่หน่วยงานภาครัฐจะนำเข้า

10)กดปุ่ม "นำเข้าข้อมูล" ระบบจะทำการบันทึกการนำเข้าข้อมูล

11)กดปุ่ม "กลับสู่หน้าหลัก" ระบบจะนำเข้าข้อมูลงวดงานงวดเงินบันทึกเข้าฐานข้อมูล

| ระบบการจัดซื้อจัดจ้างภาครัฐ<br>วิจัตร์ Thai Government Procurement        | 17 ธันวาคม 2562<br>TrainEGP 3003 - หัวหน้าเข้าหน้าที่หัสฯ<br>กรมบัญชิกการ                                                                         |
|---------------------------------------------------------------------------|----------------------------------------------------------------------------------------------------|
| สัญญาและพลักประกับ > นำเจ้าข้อมูล > สัญญาและหลักประกันสัญญา               |                                                                                                    |
| เลือ                                                                      | ชั้นตอนที่ 1 ซึ่นตอนที่ 2<br>เกและตรวจดอบข้อมูลก่อนนำเข้า นำเข้าข้อมูล                                                                            |
| น้ำเข้าข้อมูลงวดงาน งวดเงิน                                               |                                                                                                    |
| หน่วยงานภาครัฐ<br>รูปแบบบำเข้า<br>ชื่อไฟล์ที่นำเข้า                       | กรมบัญชีกตาง<br>งาดงาน งาดเงิน ตามเลขที่คุมสัญญา<br>Upload25620012.csv                                                                            |
| งวดงามและการจ่ายเงิน<br>ถูกค้อง<br>พบข้ยมีตพลาด                           | 600     5718/17     Download Vesuerimum     9.2       599     5718/17     Download Vesuerimum     9.2       1     5718/17     Download Vesuerimum |
| <b>รมระเทท</b><br>1.รายการที่มี ดอกจับดีแดง หมายถึง ต้องบับทีกข้อมูด<br>1 | 9.3                                                                                                    |

## 3.2 การนำเข้าข้อมูลสัญญาและหลักประกันสัญญา

- 1) คลิกที่ 🔳
- 2) คลิกเมนู "นำเข้าข้อมูล"

| 1                                                          | ระบบการจัดซื้อจัดจ้า<br>Thai Government Procureme | างภาครัฐ ทดลองใช้งาน (เฟส3) ดุจตาว ธรีวรรณ์<br>nt เทศบาลมืองขุมเรื่      | ันที่ 17 มกราคม 2565<br>- หัวหน้าเจ้าหน้าที่พัสตุ<br>1ด-เทศบาลเมืองชุมเห็ด |
|------------------------------------------------------------|---------------------------------------------------|--------------------------------------------------------------------------|----------------------------------------------------------------------------|
| คุรดาว ธรีวรรณ์<br>หัวหว้าเจ้าหน้าส์ทัสดุ<br>ออกจากระบบงาน |                                                   | เพิ่มแผนการจัดซื้อจัดจ้าง                                                |                                                                            |
| ลงทะเบยน<br>แผนการจัดซื้อจัดจ้าง<br>อุทธรณ์                |                                                   | เพิ่มโครงการ                                                             |                                                                            |
| ประกาศจัดข้อจัดข้าง<br>CoST<br>สัญญาและหลักประกัน          |                                                   | รายการโครงการ                                                            |                                                                            |
| นำเข้าข้อมูล<br>รายงาน<br>แจ้งปัญหาการใช้ 2                |                                                   |                                                                          |                                                                            |
| Helpdesk<br>การดำเนินงานของผู้ค้า<br>อต่องข้อความ (InBox)  |                                                   | แบบสอบถามความคิดเห็นการจัดซื้อจัดจ้างวิธี e-market และ<br>วิธี e-bidding |                                                                            |
| egp3uat.cgd.gp.th/EGPWeb/jsp/control.eqp?                  |                                                   | เพิ่มโครงการ(New)                                                        |                                                                            |

- 3) คลิกเมนู "นำเข้าสัญญาและบริหารสัญญา"
- 4) คลิกเมนูย่อย "นำเข้าข้อมูลสัญญาและหลักประกัน"

|             | ระบบการจัดซื้อจัดจ้างภาครัฐ ทดลองใช้งาน (เฟส3)<br>Thai Government Procurement                                                                          | วันที่ 25 มกราคม 2565<br>ดุจดาว อวีวรรณ์ - หัวหน้าเจ้าหน้าที่พัสดุ<br>เทศบาลเมืองขุมเห็ด-เทศบาลเมืองขุมเห็ด |
|-------------|----------------------------------------------------------------------------------------------------|----------------------------------------------------------------------------------------------------|
|             | นำเข้าข้อมูล                                                                                                    |                                                                                                    |
|             | นำเข้าโครงการและจัดซื้อจัด<br>จ้าง<br>+                                                                                                    |                                                                                                    |
| *<br>=<br>Q | <ul> <li>น้ำเข้าข้อมูลงวดงาน งวดเงิน</li> <li>น้ำเข้าข้อมูลลัญญาและหลักประกัน</li> <li>น้ำเข้าข้อมูลบริหารสัญญา</li> <li>ค้นหาข้อมูลน้ำเข้า</li> </ul> | ß                                                                                                    |
|             | Market Market Market Market Market                                                                                                    | A shares a                                                                                                  |

5) คลิกเลือก "ประเภทสัญญา" ที่ต้องการดาวน์โหลดรูปแบบการนำเข้า หรือ ต้องการนำเข้า จากรายการ ดังต่อไปนี้

- สัญญาจะซื้อจะขายราคาคงที่ไม่จำกัดปริมาณ
- สัญญามาตรฐานหน่วยงาน
- ใบสั่งซื้อสั่งจ้าง
- หนังสือข้อตกลง

6) กดปุ่ม "Download รูปแบบน้ำเข้า" ระบบจะดาวน์โหลดไฟล์ Excel ตามประเภทสัญญาที่ ผู้ใช้งานเลือก เพื่อให้หน่วยงานของรัฐใช้เป็นรูปแบบในการน้ำเข้าข้อมูล โดยหน่วยงานของรัฐจะต้องจัดทำ ข้อมูลให้ตรงตามรูปแบบที่กรมบัญชีกลาง กำหนด และบันทึกในรูปแบบ CSV file

- กดปุ่ม "เลือกไฟล์" เพื่อเลือกไฟล์ CSV ที่จะนำเข้า
- 8) กดปุ่ม "ไปขั้นตอนที่ 2" ระบบจะทำการตรวจสอบไฟล์นำเข้าและข้อมูลนำเข้า ดังนี้
  - 8.1) การตรวจสอบไฟล์นำเข้า
    - ไฟล์ที่มีนามสกุล .XLS, XLSX เท่านั้น
    - ขนาดไฟล์ไม่เกิน 200 KB
    - ชื่อไฟล์ไม่มีอักขระพิเศษ ได้แก่ !"#\$%&')\*+,-./:;=>?@\]^\_`|}~ เป็นต้น
    - ความยาวชื่อไฟล์ไม่เกิน 30 ตัวอักษร
  - 8.2) การตรวจสอบข้อมูลนำเข้า(Data)
    - ข้อมูลนำเข้าตรงตามรูปแบบที่กำหนด
    - ประเภทข้อมูลแต่ละช่องตรงตามที่กำหนด เช่น ตัวอักษรความยาว ไม่เกิน 10 ตัวอักษร
    - ตรวจสอบความซ้ำซ้อนของข้อมูล
    - ตรวจสอบความสัมพันธ์ของข้อมูล เช่น รหัสเลขโครงการต้องมีในระบบ e-GP
    - กรณีทำการตรวจสอบไฟล์ข้อมูลที่จะนำเข้า ถ้าไม่ถูกต้องจะออกรายงานแสดงรายการ

#### ที่ไม่ถูกต้อง

| lau.         | nt Procurement                                                                       |                                                                             |                           | เทศบาลเมือ |
|--------------|--------------------------------------------------------------------------------------|-----------------------------------------------------------------------------|---------------------------|------------|
| น้ำเข้าข้อมู | ล > นำเข้าสัญญาและบริหา                                                              | เส้ญญา > นำเข้าข้อมูลสัญญาและหลักประกัน                                     |                           |            |
|              |                                                                                      | ขึ้นตอบที่ 1 ขึ้นคล<br>เลือกและครวงสอบข้อมูลก่อบบำเข้า นำเข้                | อนที่ 2<br>ปร้อมูล        |            |
| น้ำเข้าข้อมู | ลสัญญาและหลักประกันสัญญา                                                             |                                                                             |                           | ~          |
|              | สำนักงาน<br>ระโยรดเร็าเข้า                                                           | 1509903121 - เทคบาลเมืองชุมเห็ด<br>สัญญาจะชื้อจะขาย ราคาคงที่ไม่จำกัดปริมาณ | 5                         |            |
|              | * ชื่อ File                                                                          | Dataใบสี่งซื้อ.csv เลือกไฟส                                                 | ล้างไฟล์                  |            |
| หมายเหตุ     | <ol> <li>รายการที่มี ดอกจับสีแดง ห</li> <li>รื่อไฟล์นำเช้าต้องไม่มีอักขระ</li> </ol> | มายถึง ต้องขั้นที่กข้อมูล<br>พิเศษ ได้แก่ [#5%82]*+,- /:;=>?@\/^_])- เป็    | 7                         |            |
|              | Download                                                                             | รหัสในการบันฟิกข้อมูล Download รูปแบบนำเข้า ไปขั้น                          | มตอนที่ 2 กลับสู่หน้าหลัก |            |
|              |                                                                                      |                                                                             | 8                         |            |
|              |                                                                                      |                                                                             |                           |            |

10)ระบบแสดงหน้าจอผลการตรวจสอบไฟล์ โดยระบบจะตรวจสอบข้อมูลโดยแสดงข้อมูล ดังนี้

10.1) จำนวนรายการทั้งหมด โดยผู้ใช้งานสามารถกดปุ่ม "Download รายการทั้งหมด" ระบบจะแสดงข้อมูลในไฟล์ที่หน่วยงานภาครัฐจะนำเข้าทั้งหมด

10.2) จำนวนรายการที่ถูกต้อง โดยผู้ใช้งานสามารถกดปุ่ม "Download รายการที่ถูกต้อง" ระบบจะแสดงข้อมูลที่ถูกต้องในไฟล์ที่หน่วยงานภาครัฐจะนำเข้า

10.3) จำนวนรายการที่ไม่ถูกต้อง โดยผู้ใช้งานสามารถกดปุ่ม "Download รายการที่ไม่ ถูกต้อง" ระบบจะแสดงข้อมูลที่ไม่ถูกต้องในไฟล์ที่หน่วยงานภาครัฐจะนำเข้า

11)กดปุ่ม "ยืนยันนำเข้าข้อมูล" ระบบจะทำการบันทึกการนำเข้าข้อมูล

12)กดปุ่ม "กลับสู่หน้าหลัก" ระบบจะนำเข้าข้อมูลงวดงานงวดเงินบันทึกเข้าฐานข้อมูล

| ระบบการจัดชื่อจัดจ้างภาครัฐ<br>Thai Government Procurement          | 17 ธับวาคม 2560<br>TrainEGP 3003 - ทั่วหน้าเจ้าหน้าที่ที่สุ                                                                                                    |
|---------------------------------------------------------------------|----------------------------------------------------------------------------------------------------|
| สัญญาและหลักประกัน > นำเข้าข้อมูล > อัญญาและหลักประกับสัญญ          | n                                                                                                    |
|                                                                     | ชั้นตอนที่ 1 ชั้นตอนที่ 2<br>เลือกและทรวจสอบข้อมูลก่อนนำเข้า นำเข้าข้อมูล                                                                                             |
| นำเข้าข้อมูลสัญญาและหลักประกันสัญญา                                 |                                                                                                    |
| หน่วยงาน<br>รูปพบบ                                                  | <sub>มการรัฐ</sub> กรมบัญชิกตาง<br>บน้ำเช้า ตัญญามาหราฐานหน่วยงาน ✓                                                                                                   |
| ชื่อโพล์<br>10 สัญญาที่<br>สัญญาที่                                 | รับปีเข้า UploadContract25620012.csv 10.2<br>โลหมด 5 ฉบับ ทั้รหมด 50 รายการ Download ร้อมตัญญาที่หมด<br>ถูกต้อง 4 ฉบับ ถูกต้อง 47 รายการ Download ร้อมตรัญญาที่คนด้อง |
| สัญญาที่มีค                                                         | เพลาด 1 ฉบับ พบรัชผิดพลาด 1 รายการ Download รัชบุลอัญญาที่ผิดพลาด 10.3                                                                                                |
| <mark>หมายหลุ</mark><br>1.รายการที่มี คอกจันสีแคง หมายถึง ต้องบันที | 11 ชินยันบำเช้าช้อมูล กลังปูงกังหลัง                                                                                                    |

#### 3.3 การนำเข้าข้อมูลบริหารสัญญา

- 1) คลิกที่ 🔳
- 2) คลิกเมนู "นำเข้าข้อมูล"

|                                                                           | ระบบการจัดซื้อจัดจ้างภาครัฐ ทดลองใช้งาน (เฟส3) จุงดาว ธวีวรรณ์ - หัวหน้าเจ้าหน้า<br>Thai Government Procurement เทศบาลมืองขุมเห็ด-เทศบาลมือง |                                                        |  |
|---------------------------------------------------------------------------|----------------------------------------------------------------------------------------------------|--------------------------------------------------------|--|
| <u>ดูรดาว เร็วรรณ์</u><br>หัวหน้าเจ้าหน้าที่ทัสดุ<br><u>ออกจากระบบงาน</u> |                                                                                                    | เพิ่มแผนการจัดซื้อจัดจ้าง                              |  |
| ลงทะเบียน<br>แผนการจัดซื้อจัดจ้าง<br>อุทธรณ์                              |                                                                                                    | เพิ่มโครงการ                                           |  |
| ับระกาศจัดซื้อจัดจ้าง<br>CoST                                             |                                                                                                    |                                                        |  |
| สัญญาและหลักประกัน<br>นำเข้าข้อมูล                                        |                                                                                                    | รายการโครงการ                                          |  |
| รายงาน<br>แจ้งปัญหาการใช้<br>Helpdesk                                     |                                                                                                    | แบบสอบถามความคิดเห็นการจัดซื้อจัดจ้างวิธี e-market และ |  |
| การดำเนินงานของผู้ค้า<br>กล่องข้อความ (InBox)                             |                                                                                                    | ີ ຈີຣີ e-bidding                                       |  |
|                                                                           |                                                                                                    | เพิ่มโครงการ(New)                                      |  |
| egp3uat.cgd.go.th/EGPWeb/jsp/control.egp#                                 |                                                                                                    |                                                        |  |

- 3) คลิกเมนู "นำเข้าสัญญาและบริหารสัญญา"
- 4) คลิกเมนูย่อย "นำเข้าข้อมูลบริหารสัญญา"

|                 | ระบบการจัดซื้อจัดจ้างภาครัฐ ทดลองใช้งาน (เฟส3)<br>Thai Government Procurement                                                 | วันที่ 26 มกราคม 2565<br>ดุจดาว ฉวีวรรณ์ - หัวหน้าเจ้าหน้าที่พัสดุ<br>เทศบาลเมืองชุมเห็ด-เทศบาลเมืองชุมเห็ด |
|-----------------|----------------------------------------------------------------------------------------------------|----------------------------------------------------------------------------------------------------|
| <b>*</b> ■<br>Q | นำเข้าใครงการและจัดซื้อจัด<br>อ้าง<br>นำเข้าข้อมูลงวดงาน งวดเงิน<br>นำเข้าข้อมูลสัญญาและหลักประกัน<br>บำเข้าข้อมูลนำเข้า<br>4 |                                                                                                    |

5) คลิกเลือก "รูปแบบการนำเข้า" ที่ต้องการดาวน์โหลดรูปแบบการนำเข้า หรือ ต้องการนำเข้า จากรายการ ดังต่อไปนี้

- ใบสั่งซื้อ

- ส่งมอบ ตรวจรับ เบิกจ่าย

6) กดปุ่ม "Download รูปแบบน้ำเข้า" ระบบจะดาวน์โหลดไฟล์ Excel ตามประเภทสัญญาที่ ผู้ใช้งานเลือก เพื่อให้หน่วยงานของรัฐใช้เป็นรูปแบบในการน้ำเข้าข้อมูล โดยหน่วยงานของรัฐจะต้องจัดทำ ข้อมูลให้ตรงตามรูปแบบที่กรมบัญชีกลาง กำหนด และบันทึกในรูปแบบ CSV file

- กดปุ่ม "เลือกไฟล์" เพื่อเลือกไฟล์ CSV ที่จะนำเข้า
- 8) กดปุ่ม "ไปขั้นตอนที่ 2" ระบบจะทำการตรวจสอบไฟล์นำเข้าและข้อมูลนำเข้า ดังนี้
  - 8.1) การตรวจสอบไฟล์นำเข้า
    - ไฟล์ที่มีนามสกุล .XLS, XLSX เท่านั้น
    - ขนาดไฟล์ไม่เกิน 200 KB
    - ชื่อไฟล์ไม่มีอักขระพิเศษ ได้แก่ !"#\$%&')\*+,-./:;=>?@\]^\_`|}~ เป็นต้น
    - ความยาวชื่อไฟล์ไม่เกิน 30 ตัวอักษร
  - 8.2) การตรวจสอบข้อมูลนำเข้า(Data)
    - ข้อมูลนำเข้าตรงตามรูปแบบที่กำหนด
    - ประเภทข้อมูลแต่ละช่องตรงตามที่กำหนด เช่น ตัวอักษรความยาว ไม่เกิน 10 ตัวอักษร
    - ตรวจสอบความซ้ำซ้อนของข้อมูล
    - ตรวจสอบความสัมพันธ์ของข้อมูล เช่น รหัสเลขโครงการต้องมีในระบบ e-GP
    - กรณีทำการตรวจสอบไฟล์ข้อมูลที่จะนำเข้า ถ้าไม่ถูกต้องจะออกรายงานแสดง

#### รายการที่ไม่ถูกต้อง

|           | มูล > นำเข้าสัญญาและบรหารสีเ                                                                | บูญา > นำเข้าข้อมูลบริหารสัญญา                                      |                              |         |  |
|-----------|---------------------------------------------------------------------------------------------|---------------------------------------------------------------------|------------------------------|---------|--|
|           |                                                                                             | ขั้นตอนที่ 1<br>เลือกและตรวจสอบข้อมูลก่อนนำเข้า                     | ขั้นตอนที่ 2<br>นำเข้าข้อมูล |         |  |
| นำเข้าข้อ | มูลบริหารสัญญา                                                                              |                                                                     |                              | ~       |  |
|           | สำนักงาน<br>รูปแบบนำเข้า<br>* ชื่อ File                                                     | 1509903121 - เทศบาลเมืองชุมเท็ด<br>ใบสั่งชื้อ<br>Dataใบสั่งชื้อ.csv | เลือกไฟล์ ล้างไฟล์           | N       |  |
| หมายเหตุ  | <ol> <li>รายการที่มี ดอกจันสีแดง หมาย</li> <li>ชื่อไฟล์นำเข้าต้องไม่มีอักขระพิเค</li> </ol> | ถึง ต้องบันทึกข้อมูล<br>ทะ ได้แก่ I"#\$%8:7*+,/:;=>?@\/^ป็นต้น      | 7                            | μg      |  |
|           | Download รหั                                                                                | สในการบันฟิกข้อมูล Download รูปแบบนำเข้า                            | ไปขึ้นตอนที่ 2 กลับสู่ห      | น้าหลัก |  |
|           |                                                                                             |                                                                     |                              |         |  |
|           |                                                                                             |                                                                     | 8                            |         |  |

9) ระบบแสดงหน้าจอผลการตรวจสอบไฟล์ โดยระบบจะตรวจสอบข้อมูลโดยแสดงข้อมูล ดังนี้

- จำนวนรายการทั้งหมด โดยผู้ใช้งานสามารถกดปุ่ม "Download รายการทั้งหมด" ระบบ จะแสดงข้อมูลในไฟล์ที่หน่วยงานภาครัฐจะนำเข้าทั้งหมด

- จำนวนรายการที่ถูกต้อง

- จำนวนรายการที่ไม่ถูกต้อง

10)กดปุ่ม "Download ไฟล์นำเข้า" เพื่อดาวน์โหลดไฟล์ที่ผู้ใช้งานได้นำเข้า

11)กดปุ่ม "Download ผลการตรวจสอบรูปแบบการนำเข้า" เพื่อดาวน์โหลดผลการตรวจสอบ รูปแบบการนำเข้าว่าตรงตามรูปแบบกรมบัญชีกลางกำหนด

12)กดปุ่ม "Download ผลการตรวจสอบข้อมูล" เพื่อดาวน์โหลดผลการตรวจสอบข้อมูลที่

นำเข้า

13)กดปุ่ม "ยืนยันนำเข้าข้อมูล"14)กดปุ่ม "กลับสู่หน้าหลัก"

| 3.4000 dr.4 | ระบบการจัดซื้อจัดจ้างภาครัฐ<br>Thai Government Procurement |                                                                                      | 26 มกราคม 2565<br>ดูจดาว ฉวีวรรณ์ - หัวหน้าเจ้าหน้าพี่พัสดุ<br>เทคบาลเมืองชุมเห็ด |
|-------------|------------------------------------------------------------|--------------------------------------------------------------------------------------|-----------------------------------------------------------------------------------|
|             | นำเข้าข้อมูล > นำเข้าสัญญาและบริหาร                        | (ญญา > นำเข้าข้อมูลบริหารสัญญา                                                       |                                                                                   |
|             |                                                            | ขั้นตอนที่ 1 ขึ้นตอนที่ 2<br>เลือกและตรวจสอบข้อมูลก่อนนำเข้า นำเข้าข้อมูล            |                                                                                   |
|             | นำเข้าข้อมูลบริหารสัญญา                                    |                                                                                      | -<br>-                                                                            |
|             | หน่วยงานภาครัฐ<br>รูปแบบนำเข้า                             | 1509903121 - เทศบาลเมืองชุมเท็ด<br>ใบสั่งชื้อ 🗸                                      | 10                                                                                |
|             | ชื่อไฟล์ที่นำเช้า                                          | Dataในสั่งซื้อ.csv                                                                   |                                                                                   |
| -           | เลขที่นำเข้า                                               | 65013000002 Download 1w                                                              | ล์ม่าเข้า                                                                         |
| <u> </u>    | สถานะนำเข้า                                                | รูปแบบนำเข้าถูกต้อง Download ผล                                                      | การตรวจสอบรูปแบบนำเข้า                                                            |
| ſ           |                                                            | ตรวจสอบข้อมูลนำเข้า Download ผล                                                      | การตรวจสอบข้อมูล                                                                  |
|             | รายการทั้งหมด                                              | 8 Download \$16                                                                      | พานข้อมูลนำเข้า 12                                                                |
|             | ถูกต้อง                                                    | 8 รายการ                                                                             | _                                                                                 |
|             | พบข้อผิดพลาด                                               | 0 STENTS 13                                                                          |                                                                                   |
|             | ย้อนกลัง                                                   | <b>ปขึ้นตอนที่ 1 ยืนยันนำเข้าซ้อมูล กลับสู่หน้าหลัก</b> สร้าง                        | Template HTML                                                                     |
| สำนักมาตรฐา | านการจัดซื้อจัดจ้างภาครัฐ (สมจ.) กรมบัญชีกลาง ถนนพระราม    | 6 แตวงสามแสนใน เขตพญาโท กรุงเทพมหานตร 10400 โทร. 02-127-7000 ต่อ 6951 <mark>1</mark> | 4                                                                                 |